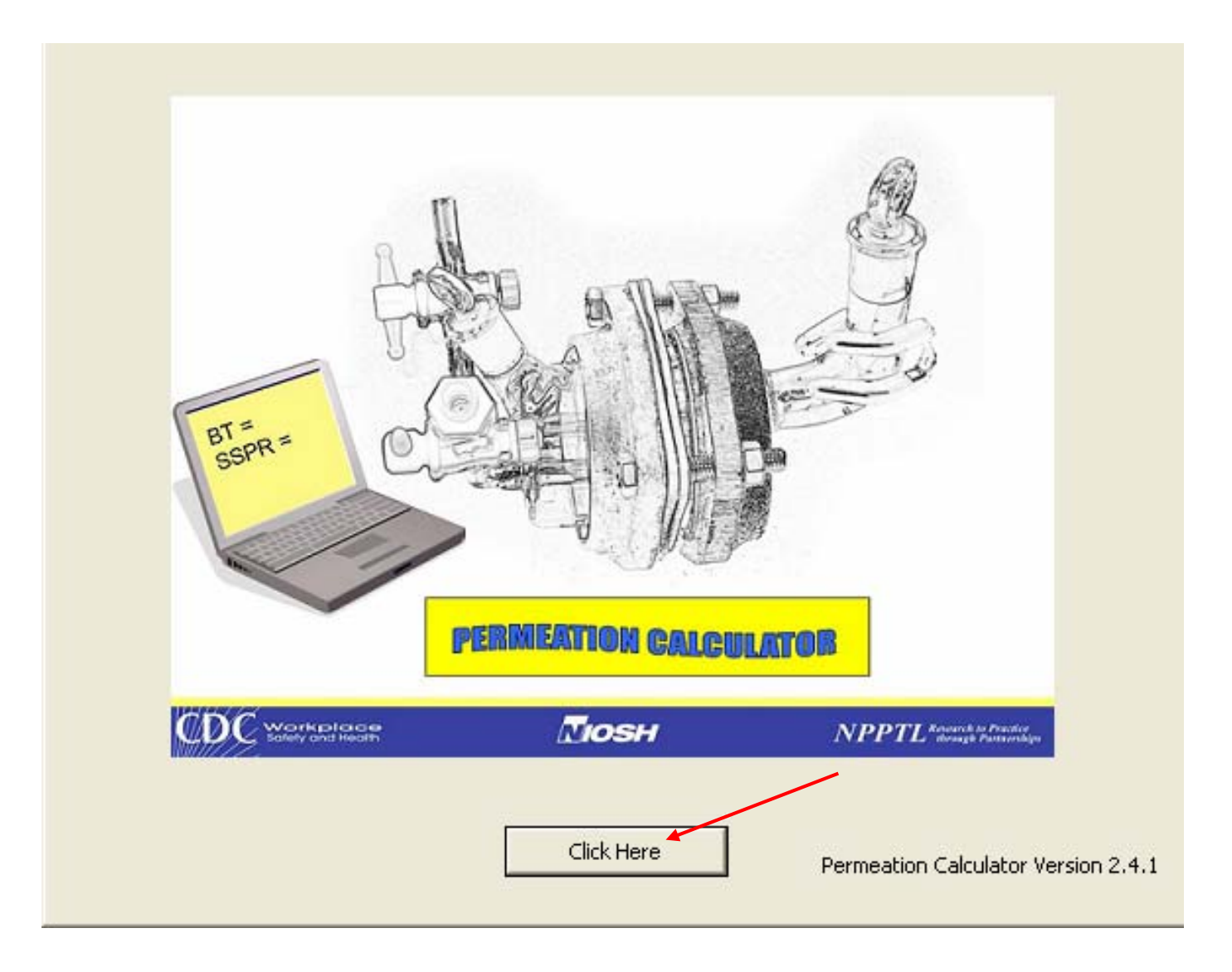

| 🕊 Permeation Calculator |                         |            |  |   |
|-------------------------|-------------------------|------------|--|---|
| File Help               |                         |            |  |   |
| About                   | w Graph Modify Settings | Save Print |  |   |
| Help Topics             |                         |            |  | ~ |
|                         |                         |            |  |   |
|                         |                         |            |  |   |
|                         |                         |            |  |   |
|                         |                         |            |  |   |
|                         |                         |            |  |   |
|                         |                         |            |  |   |
|                         |                         |            |  |   |
|                         |                         |            |  |   |
|                         |                         |            |  |   |
|                         |                         |            |  |   |
|                         |                         |            |  |   |
|                         |                         |            |  |   |
|                         |                         |            |  |   |
|                         |                         |            |  |   |
|                         |                         |            |  |   |
|                         |                         |            |  |   |
|                         |                         |            |  |   |
|                         |                         |            |  |   |
|                         |                         |            |  |   |
|                         |                         |            |  |   |
|                         |                         |            |  |   |
|                         |                         |            |  |   |
|                         |                         |            |  |   |
|                         |                         |            |  |   |
|                         |                         |            |  |   |
|                         |                         |            |  |   |
|                         |                         |            |  |   |
|                         |                         |            |  |   |
|                         |                         |            |  |   |
|                         |                         |            |  |   |
|                         |                         |            |  |   |
|                         |                         |            |  |   |
|                         |                         |            |  |   |
|                         |                         |            |  |   |
|                         |                         |            |  |   |
|                         |                         |            |  |   |

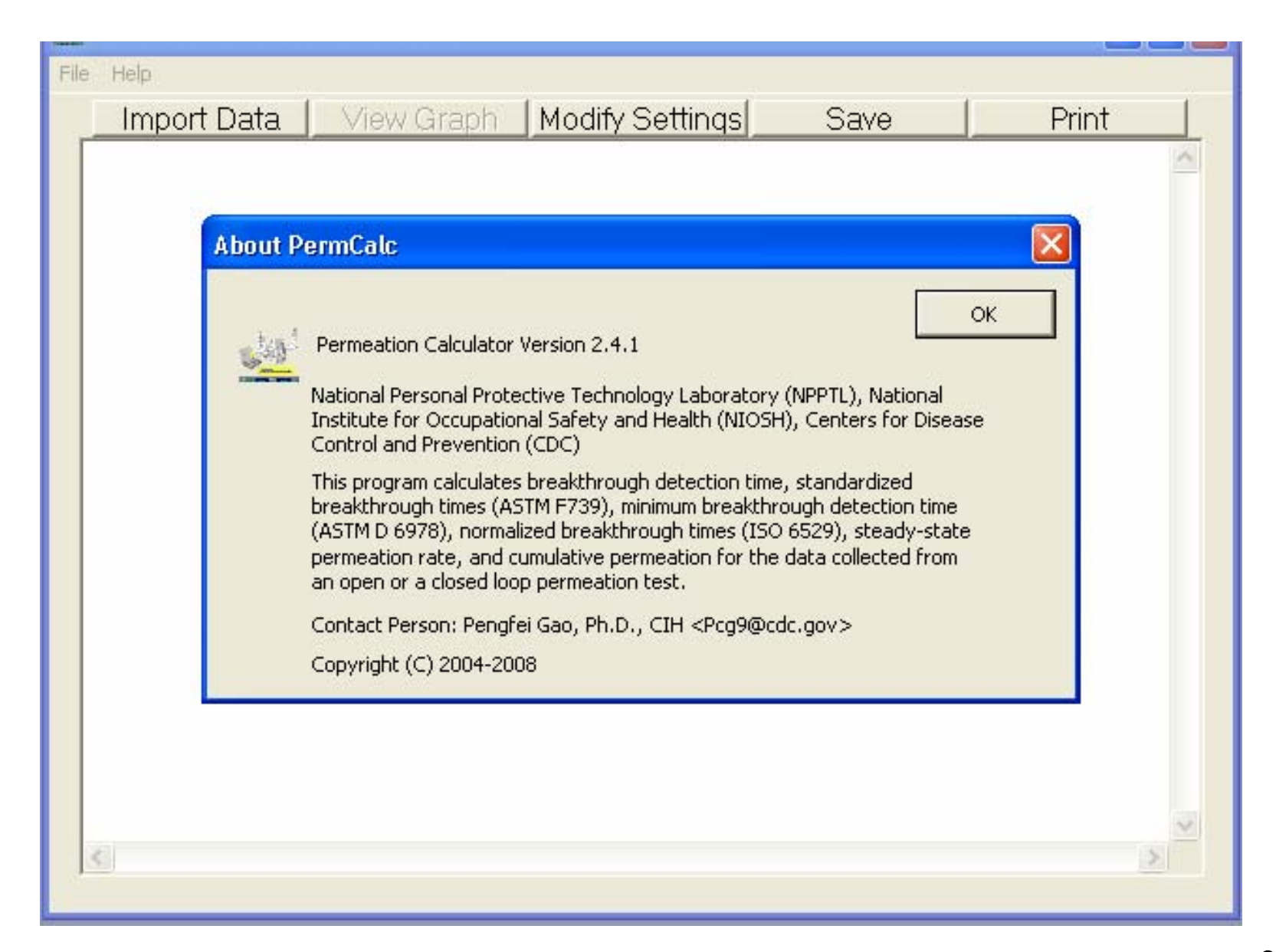

| 🚉 Perm    | eation Calculator               |            |  |
|-----------|---------------------------------|------------|--|
| File Help |                                 |            |  |
|           | bout View Graph Modify Settings | Save Print |  |
|           |                                 |            |  |
|           |                                 |            |  |
|           |                                 |            |  |
|           |                                 |            |  |
|           |                                 |            |  |
|           |                                 |            |  |
|           |                                 |            |  |
|           |                                 |            |  |
|           |                                 |            |  |
|           |                                 |            |  |
|           |                                 |            |  |
|           |                                 |            |  |
|           |                                 |            |  |
|           |                                 |            |  |
|           |                                 |            |  |
|           |                                 |            |  |
|           |                                 |            |  |
|           |                                 |            |  |
|           |                                 |            |  |
|           |                                 |            |  |
|           |                                 |            |  |
|           |                                 |            |  |
|           |                                 |            |  |
|           |                                 |            |  |
|           |                                 |            |  |
|           |                                 |            |  |
|           |                                 |            |  |
|           |                                 |            |  |
|           |                                 |            |  |
|           |                                 |            |  |
|           |                                 |            |  |
|           |                                 |            |  |
| <         |                                 |            |  |
|           |                                 |            |  |

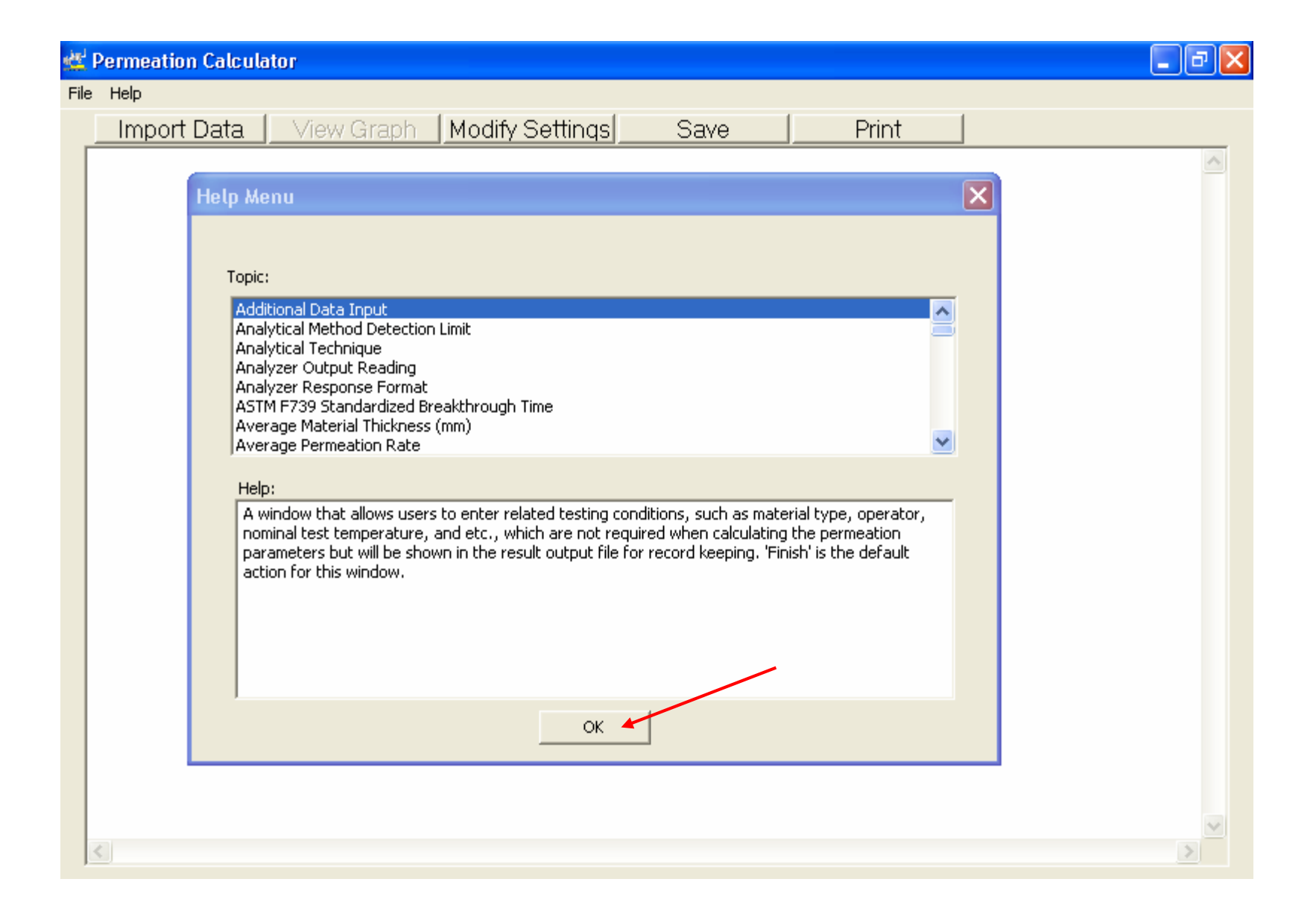

| Pie be<br>Wordt Data Staring<br>Weik Setting<br>See<br>Fire<br>Fire<br>F | 👑 Permeation Calcu | lator                        |           |          | × |
|----------------------------------------------------------------------------------------------------|--------------------|------------------------------|-----------|----------|---|
| Invest Use of Modify Statings Save Print                                                                                                    | File Help          |                              |           |          |   |
| Ver Keuls Gradh Swe IPirt Eu                                                                                                    | Import Data A      | View Graph Modify Settings S | ave Print | lon long | - |
| See<br>Pint<br>Ext                                                                                                    | View Results Graph |                              |           | -        |   |
| Prick Esk                                                                                                    | Save               |                              |           |          |   |
|                                                                                                    | Print              |                              |           |          |   |
|                                                                                                    | Exit               |                              |           |          |   |
|                                                                                                    |                    |                              |           |          |   |
|                                                                                                    |                    |                              |           |          |   |
|                                                                                                    |                    |                              |           |          |   |
|                                                                                                    |                    |                              |           |          |   |
|                                                                                                    |                    |                              |           |          |   |
|                                                                                                    |                    |                              |           |          |   |
|                                                                                                    |                    |                              |           |          |   |
|                                                                                                    |                    |                              |           |          |   |
|                                                                                                    |                    |                              |           |          |   |
|                                                                                                    |                    |                              |           |          |   |
|                                                                                                    |                    |                              |           |          |   |
|                                                                                                    |                    |                              |           |          |   |
|                                                                                                    |                    |                              |           |          |   |
|                                                                                                    |                    |                              |           |          |   |
|                                                                                                    |                    |                              |           |          |   |
|                                                                                                    |                    |                              |           |          |   |
|                                                                                                    |                    |                              |           |          |   |
|                                                                                                    |                    |                              |           |          |   |
|                                                                                                    |                    |                              |           |          |   |
|                                                                                                    |                    |                              |           |          |   |
|                                                                                                    |                    |                              |           |          |   |
|                                                                                                    |                    |                              |           |          |   |
|                                                                                                    |                    |                              |           |          |   |
|                                                                                                    |                    |                              |           |          |   |
|                                                                                                    |                    |                              |           |          |   |
|                                                                                                    |                    |                              |           |          |   |
|                                                                                                    |                    |                              |           |          |   |
|                                                                                                    |                    |                              |           |          |   |
|                                                                                                    |                    |                              |           | ~        |   |
|                                                                                                    | <                  |                              |           |          |   |

| <u>مع</u> | Permeation Calcula | itor       |                 |      |       |   | × |
|-----------|--------------------|------------|-----------------|------|-------|---|---|
| File      | Help               |            |                 |      |       |   |   |
|           | Import Data        | View Graph | Modify Settings | Save | Print |   |   |
|           |                    |            |                 |      |       |   |   |
|           |                    |            |                 |      |       |   |   |
|           |                    |            |                 |      |       |   |   |
|           |                    |            |                 |      |       |   |   |
|           |                    |            |                 |      |       |   |   |
|           |                    |            |                 |      |       |   |   |
|           |                    |            |                 |      |       |   |   |
|           |                    |            |                 |      |       |   |   |
|           |                    |            |                 |      |       |   |   |
|           |                    |            |                 |      |       |   |   |
|           |                    |            |                 |      |       |   |   |
|           |                    |            |                 |      |       |   |   |
|           |                    |            |                 |      |       |   |   |
|           |                    |            |                 |      |       |   |   |
|           |                    |            |                 |      |       |   |   |
|           |                    |            |                 |      |       |   |   |
|           |                    |            |                 |      |       |   |   |
|           |                    |            |                 |      |       |   |   |
|           |                    |            |                 |      |       |   |   |
|           |                    |            |                 |      |       |   |   |
|           |                    |            |                 |      |       |   |   |
|           |                    |            |                 |      |       |   |   |
|           |                    |            |                 |      |       |   |   |
|           |                    |            |                 |      |       |   |   |
|           |                    |            |                 |      |       |   |   |
|           |                    |            |                 |      |       |   |   |
|           |                    |            |                 |      |       |   |   |
|           |                    |            |                 |      |       |   |   |
|           |                    |            |                 |      |       |   |   |
|           |                    |            |                 |      |       |   |   |
|           |                    |            |                 |      |       |   |   |
|           |                    |            |                 |      |       |   |   |
|           | <                  |            |                 |      |       | Σ |   |

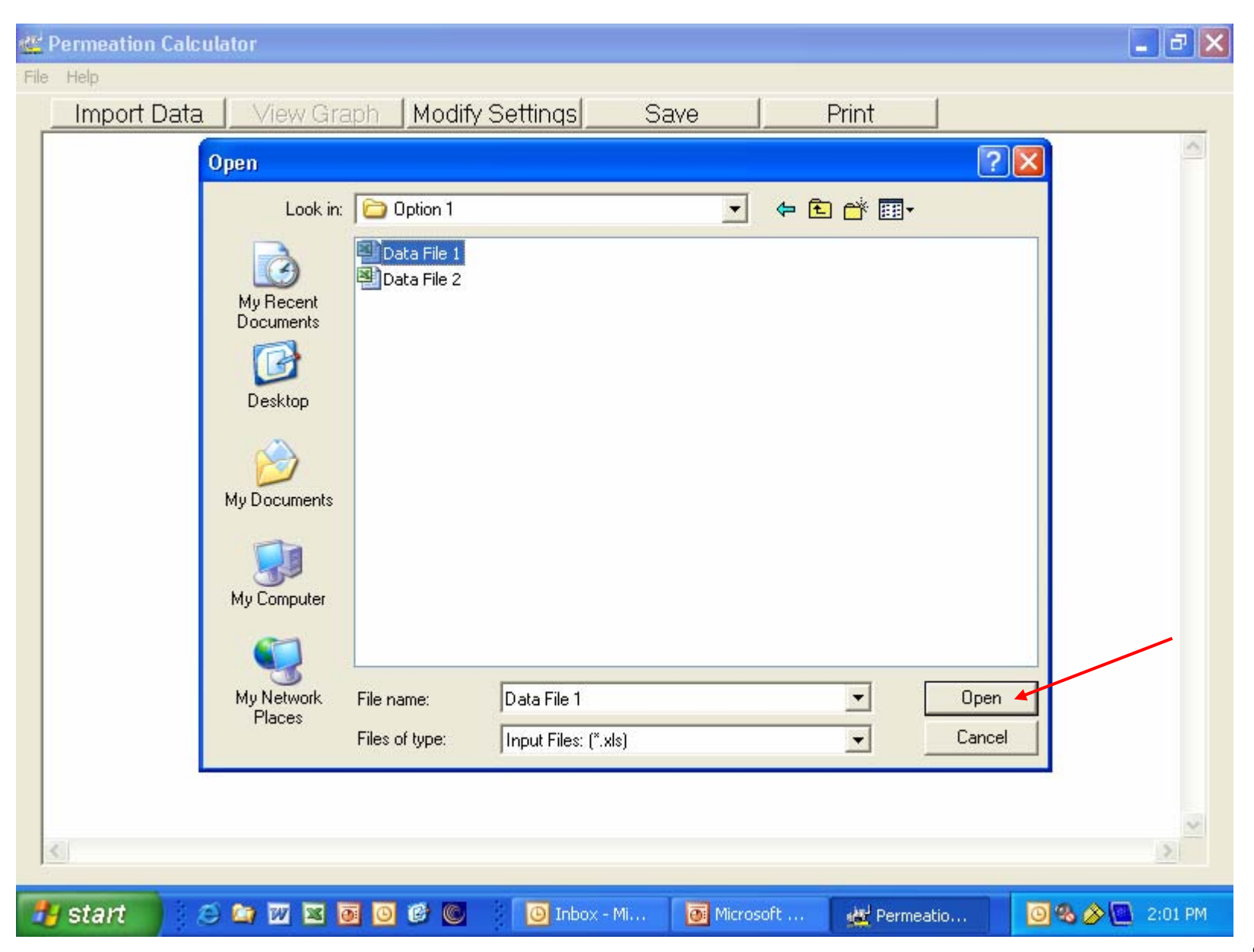

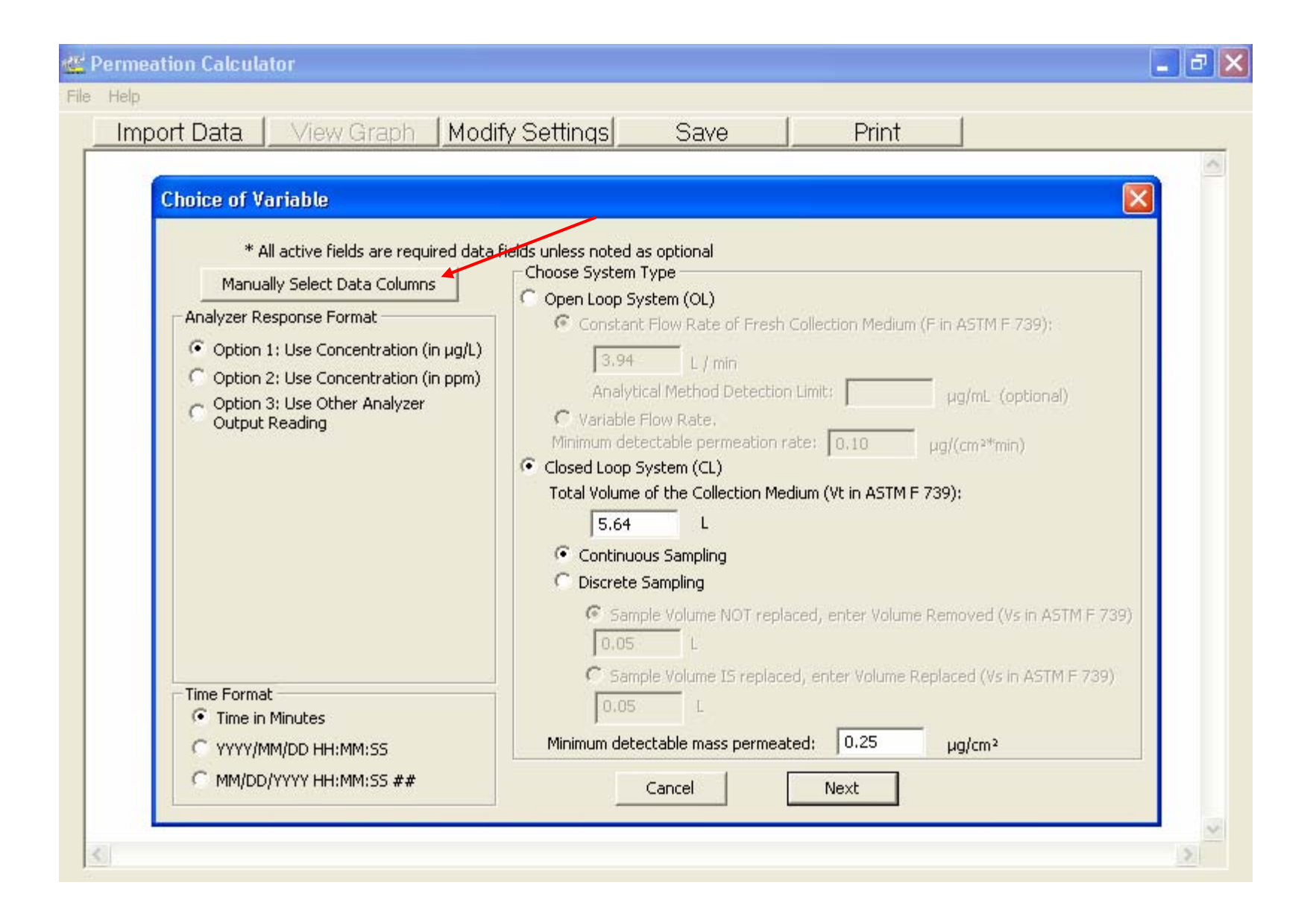

| 🕼 Permeation Calculator 🔤 🖬                                                                                                    | ×  |
|----------------------------------------------------------------------------------------------------|----|
| File Help                                                                                                    |    |
| Import Data View Graph Modify Settings Save Print                                                                                                    |    |
| Import Data       Yiew Graph       Modify Settings       Save       Print         Choice of Variable <ul> <li>* All active fields are required data fields unless noted as optional</li> <li>Manually Select Data Columns</li> <li>Choose System Type</li> <li>Open Loop System (OL)</li> <li>Analyzer Response Format</li> <li>© Constant Flow Rate of Fresh Collection Medium (F in ASTM F 739):</li> <li>Option 2: Use Concentration (in</li> <li>Option 3: Use Other Analyzer</li> <li>Output Reading</li> </ul> <ul> <li>Analyzer Output:</li> <li>Column</li> <li>Time:</li> <li>Column</li> <li>Flow Rate (optional)</li> <li>Column</li> <li>Valume Removed (Vs.in ASTM F 739):</li> </ul> |    |
| OK     Clear     Cancel       Time Format     Sample Volume IS replaced, enter Volume Replaced (Vs in ASTM F 739)       Time in Minutes     Ninimum detectable mass permeated:       YYYY/MM/DD HH:MM:SS     Minimum detectable mass permeated:       MM/DD/YYYY HH:MM:SS ##     Cancel                                                                                                    | \$ |

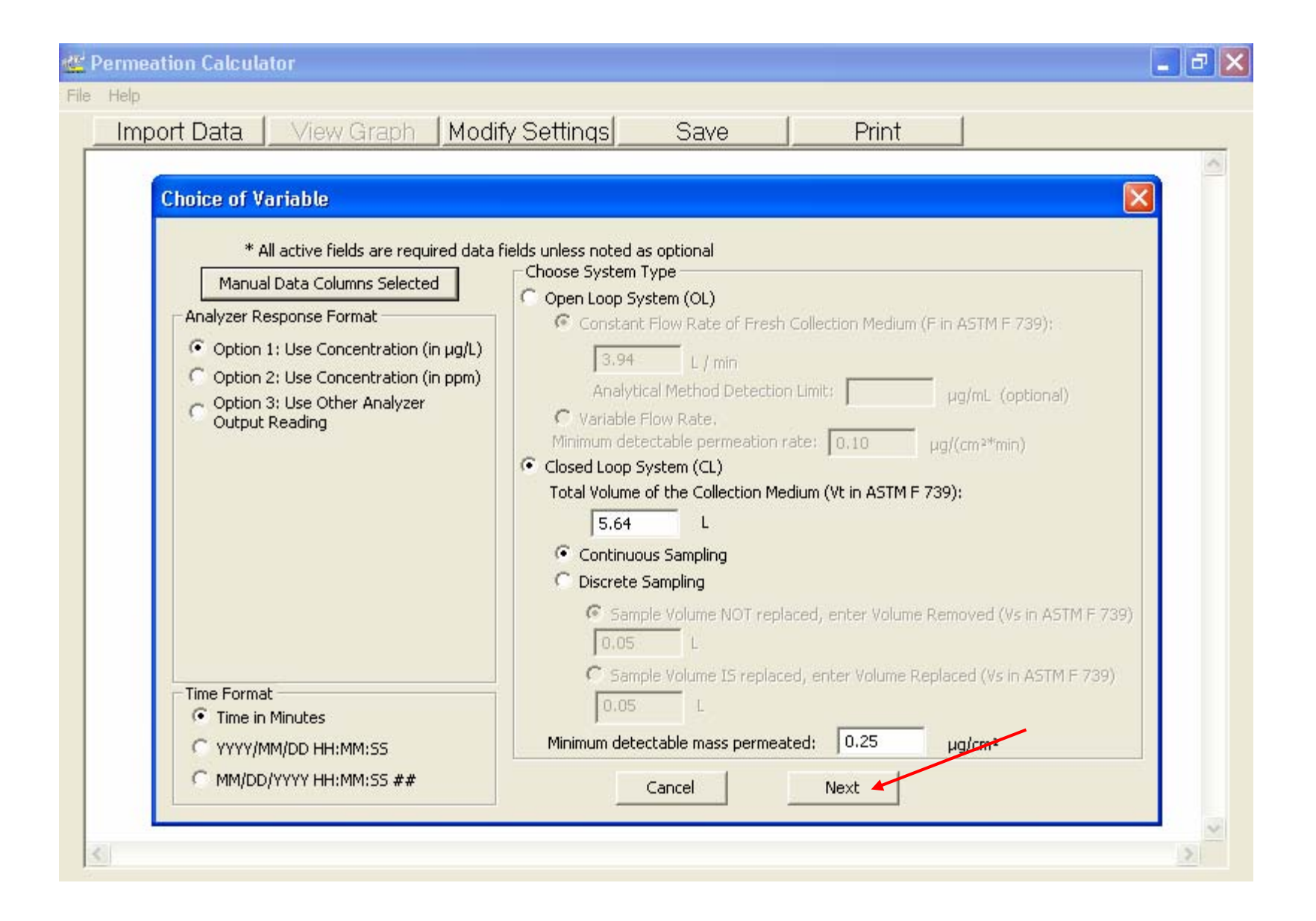

| Permeation Calculator                                                                                                    |                                                                 |   |
|----------------------------------------------------------------------------------------------------|-----------------------------------------------------------------|---|
| Import Data View Graph Modify Sett                                                                                                    | tings Save Print                                                | - |
| Data Input         * All active fields are required data fields         Swatch Exposure Size (for A in ASTM F 739)         Diameter       1.00         Diameter       1.00         Area:       5.07         Specimen Weight       1.00         1.00       © grams | Cumulative Permeation vs Time<br>Cumulative Permeation (µg/cm²) |   |
| Cumulative Permeation for: 60 min<br>Cumulative Permeation Mass target:<br>150 µg/cm^2<br>Enter times Ti-1: 0.00 and Ti: 120.83<br>(in Minutes) for Average Permeation Rate                                                                                       | 0<br>Time (Minutes)<br>View Data Graph                          |   |
| Back                                                                                                    | Cancel                                                          | ~ |

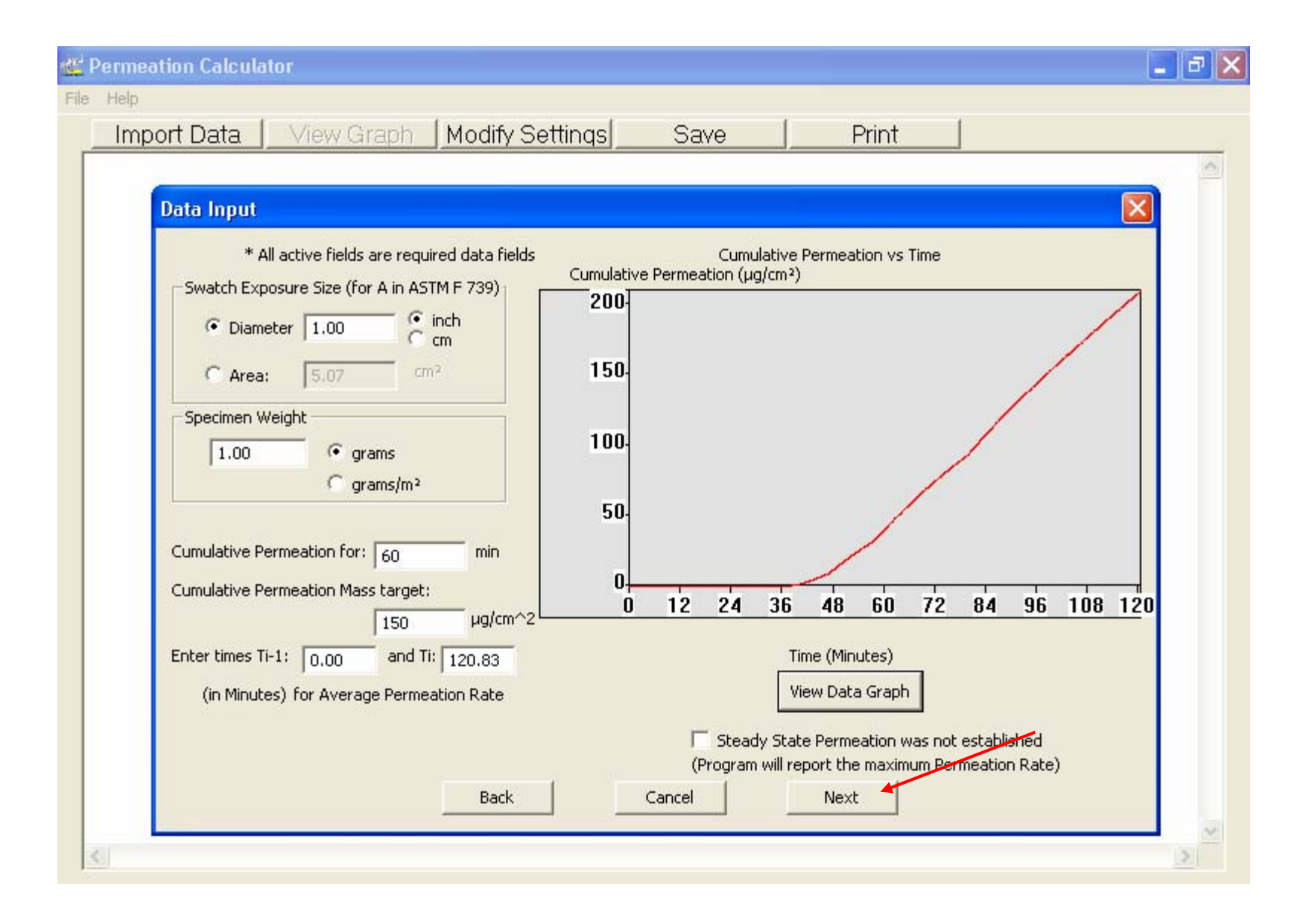

## Additional Data Input

| * All fields are optional data fields (values entered here wi                           | ill not affect the results)                                          |
|-----------------------------------------------------------------------------------------|----------------------------------------------------------------------|
| Report Title: Neoprene Against Acetone                                                  | Project Number: PR-1234                                              |
| Date: 3/10/2008 MM/DD/YYYY                                                              | Operator: Jane Doe                                                   |
| Material Type (Manufacture/Product); Neoprene<br>Average Material Thickness (mm): 0.685 | Experiment Setting<br>Instrument Type (e.g., MIRAN IR,<br>GC, etc.): |
| Chemical Information:                                                                   | Instrument Settings: Wavelength 8.5 µm<br>Pathlength 20.25 meters    |
| C Gas                                                                                   | Collection Medium:<br>(e.g., N2, He, or air)                         |
| CAS #: 67-64-1 Manufacturer: FisherChemicals                                            | Instrument ID Number: CDC 1236                                       |
| Lot/Batch #: 034404 Expiration Date: May 30, 2010                                       | Pump ID Number: Wr-156p                                              |
|                                                                                         | Data Sampling Inteval (second): 3                                    |
| Comments: This is to compare decontamination methods.                                   | Nominal Test Temperature: 23.5 ° ⊂                                   |
|                                                                                         | Temperature Range: 22.1 to 23.2 ° ⊂                                  |
| Back Ca                                                                                 | ancel Finish                                                         |

×

| Fil | e Help                                                                                                    |  |
|-----|----------------------------------------------------------------------------------------------------|--|
|     | Import Data View Graph Modify Settings Save Print                                                                                                    |  |
|     | Report Title: Neoprene Against Acetone                                                                                                    |  |
|     | Project Number: PR-1234                                                                                                    |  |
|     | Experiment type: Closed Loop, Discrete Sampling, Volume Replaced.                                                                                                    |  |
|     | Results based on NIOSH's Permeation Calculator Version 2.4.1                                                                                                    |  |
|     | Breakthrough Time<br>Standardized Breakthrough Time (permeation rate at 0.10 μg/(cm²*min)): 21.1 min<br>Breakthrough Detection Time (BDT): 34.0 min<br>Normalized Breakthrough Time (permeation mass at 2.5 μg/cm²): 40.5 min<br>Minimum Breakthrough Detection Time (permeation rate at 0.01 μg/(cm²*min)): 18.5 min |  |
|     | Steady-State Permeation Rate (SSPR)<br>SSPR: 2.92 μg/(cm²*min)<br>Correlation Factor (R²) in the steady-state region from 93.0 to 108 min: 0.998340                                                                                                    |  |
|     | Cumulative Permeation<br>Elapsed Time for Cumulative Permeation Mass of 150 μg/cm²: 97.9 minutes<br>Cumulative Permeation for 60 minutes: 40.2 μg/cm²<br>Average Permeation Rate from 0.00 to 120.00 min: 1.75 μg/(cm²*min)                                                                                           |  |
|     | Operator: Jane Doe<br>Date: 3/10/2008<br>-Data Filename-<br>Filename: Data File 18.xls                                                                                                    |  |
|     | Experiment Information                                                                                                    |  |
|     | Test Duration: 2.00 hours                                                                                                    |  |
|     |                                                                                                    |  |

| Import Data<br>Modify Setting<br>Wew Results (aph)       Neoprene Against Acetone         Swe       PR-1234         Swe       PR-1234         Exit       Closed Loop, Discrete Sampling, Volume Replaced.        Results based on NIOSH's Permeation Calculator Version 2.4.1         Breakthrough Time<br>Standardized Breakthrough Time (permeation rate at 0.10 µg/(cm <sup>2+</sup> min)): 21.1 min<br>Breakthrough Detection Time (BDT): 34.0 min<br>Normalized Breakthrough Detection Time (BDT): 34.0 min<br>Normalized Breakthrough Detection Time (permeation rate at 0.01 µg/(cm <sup>2+</sup> min)): 18.5 min         Steady-State Permeation Rate (SSPR)<br>SSPR: 2.92 µg/(cm <sup>2+</sup> min)<br>Correlation Factor (R <sup>2</sup> ) in the steady-state region from 93.0 to 108 min: 0.998340         Cumulative Permeation<br>Elapsed Time for Cumulative Permeation Mass of 150 µg/cm <sup>2</sup> . 97.9 minutes<br>Cumulative Permeation Rate from 0.00 to 120.00 min: 1.75 µg/(cm <sup>3+</sup> min)         Operator: Jane Doe<br>Date: 310/2008<br>-Data Filename-<br>Filename: Data File 18.xls        Experiment Information<br>Test Duration: 2.00 hours                  | File Help                                                         |                                                                                                    |   |  |  |
|----------------------------------------------------------------------------------------------------|-------------------------------------------------------------------|----------------------------------------------------------------------------------------------------|---|--|--|
| Modry Setting*         New Reads Graph         Seve         Print         Ext         Closed Loop, Discrete Sampling, Volume Replaced.        Results based on NIOSH's Permeation Calculator Version 2.4.1         Breakthrough Time         Standardized Breakthrough Time (permeation rate at 0.10 µg/(cm²*min)): 21.1 min         Breakthrough Detection Time (BDT): 34.0 min         Normalized Breakthrough Time (permeation rate at 0.10 µg/(cm²*min)): 18.5 min         Steady-State Permeation Rate (SSPR)         SSPR: 2.92 µg/(cm²min)         Correlation Facter (R*) in the steady-state region from 93.0 to 108 min: 0.998340         Cumulative Permeation rate from 0.00 to 120.00 min: 1.75 µg/(cm²*min)         Operator: Jane Doe         Data: 3/10/2008         -Data Filename-         Filename: Data File 18.xis        Experiment Information         Test Duration: 2.00 hours                                                                                                    | Import Data                                                       | View Graph Modify Settings Save Print                                                                                                    |   |  |  |
| Save min       PR-1234         Exit       Closed Loop, Discrete Sampling, Volume Replaced.        Results based on NIOSH's Permeation Calculator Version 2.4.1         Breakthrough Time         Standardized Breakthrough Time (permeation rate at 0.10 µg/(cm*min)): 21.1 min         Breakthrough Detection Time (portmeation rate at 0.10 µg/(cm*min)): 11.1 min         Breakthrough Detection Time (permeation rate at 0.01 µg/(cm*min)): 18.5 min         Normalized Breakthrough Time (permeation rate at 0.01 µg/(cm*min)): 18.5 min         Steady-State Permeation Rate (SSPR)         SSPR: 2.92 µg/(cm*min)         Correlation Factor (R*) in the steady-state region from 93.0 to 108 min: 0.998340         Cumulative Permeation rate from 0.00 to 120.00 min: 1.75 µg/(cm*min)         Operator: Jane Doe         Data: Filename-         Filename-         Eilename-         Filename-         Filen | Nodiry Setting                                                    | Neoprene Against Acetone                                                                                                    | ^ |  |  |
| Ext       Closed Loop, Discrete Sampling, Volume Replaced.        Results based on NIOSH's Permeation Calculator Version 2.4.1         Breakthrough Time         Standardized Breakthrough Time (permeation rate at 0.10 µg/(cm²*min)): 21.1 min<br>Breakthrough Detection Time (BDT): 34.0 min<br>Normalized Breakthrough Detection Time (permeation rate at 0.01 µg/(cm²*min)): 18.5 min         Steady-State Permeation Rate (SSPR)         SSPR: 2.92 µg/(cm²*min)         Correlation Factor (R²) in the steady-state region from 93.0 to 108 min: 0.998340         Cumulative Permeation         Elapsed Time for Cumulative Permeation Mass of 150 µg/cm²: 97.9 minutes         Cumulative Permeation Rate from 0.00 to 120.00 min: 1.75 µg/(cm²*min)         Operator: Jane Doe         Date: 310/2008         -Data Filename-         Filename: Data File 18.xls        Experiment Information         Test Duration: 2.00 hours                                                                                                    | Save<br>Print                                                     | PR-1234                                                                                                    |   |  |  |
| Results based on NIOSH's Permeation Calculator Version 2.4.1<br>Breakthrough Time<br>Standardized Breakthrough Time (permeation rate at 0.10 µg/(cm²*min)): 21.1 min<br>Breakthrough Detection Time (BDT): 34.0 min<br>Normalized Breakthrough Dime (permeation mass at 2.5 µg/cm²): 40.5 min<br>Minimum Breakthrough Detection Time (permeation rate at 0.01 µg/(cm²*min)): 18.5 min<br>Steady-State Permeation Rate (SSPR)<br>SSPR: 2.92 µg/(cm²*min)<br>Correlation Factor (R²) in the steady-state region from 93.0 to 108 min: 0.998340<br>Cumulative Permeation<br>Elapsed Time for Cumulative Permeation Mass of 150 µg/cm²: 97.9 minutes<br>Cumulative Permeation for 60 minutes: 40.2 µg/cm²<br>Average Permeation Rate from 0.00 to 120.00 min: 1.75 µg/(cm²*min)<br>Operator: Jane Doe<br>Date 3110/2008<br>-Data Filename:<br>Filename: Data File 18.xls<br>Experiment Information<br>Test Duration: 2.00 hours                                                                                                    | Exit                                                              | Closed Loop, Discrete Sampling, Volume Replaced.                                                                                                    |   |  |  |
| Breakthrough Time-<br>Standardized Breakthrough Time (permeation rate at 0.10 µg/(cm²*min)): 21.1 min<br>Breakthrough Detection Time (BDT): 34.0 min<br>Normalized Breakthrough Dime (permeation mass at 2.5 µg/cm²): 40.5 min<br>Minimum Breakthrough Detection Time (permeation rate at 0.01 µg/(cm²*min)): 18.5 min<br>Steady-State Permeation Rate (SSPR)<br>SSPR: 2.92 µg/(cm*min)<br>Correlation Factor (R²) in the steady-state region from 93.0 to 108 min: 0.998340<br>Cumulative Permeation<br>Elapsed Time for Cumulative Permeation Mass of 150 µg/cm²: 97.9 minutes<br>Cumulative Permeation Rate from 0.00 to 120.00 min: 1.75 µg/(cm²*min)<br>Operator: Jane Doe<br>Date: 3/10/2008<br>-Data Filename:<br>Filename: Data File 18.xls<br>Experiment Information<br>Test Duration: 2.00 hours                                                                                                    | Results based                                                     | on NIOSH's Permeation Calculator Version 2.4.1                                                                                                    |   |  |  |
| Steady-State Permeation Rate (SSPR)<br>SSPR: 2.92 µg/(cm²*min)<br>Correlation Factor (R²) in the steady-state region from 93.0 to 108 min: 0.998340         Cumulative Permeation<br>Elapsed Time for Cumulative Permeation Mass of 150 µg/cm²: 97.9 minutes<br>Cumulative Permeation for 60 minutes: 40.2 µg/cm²<br>Average Permeation Rate from 0.00 to 120.00 min: 1.75 µg/(cm²*min)         Operator: Jane Doe<br>Date: 3/10/2008<br>-Data Filename-<br>Filename: Data File 18.xls        Experiment Information<br>Test Duration: 2.00 hours                                                                                                    | Breakthrough Tir<br>Standa<br>Breakt<br>Norma<br>Minimu           | me<br>lardized Breakthrough Time (permeation rate at 0.10 μg/(cm²*min)): 21.1 min<br>through Detection Time (BDT): 34.0 min<br>alized Breakthrough Time (permeation mass at 2.5 μg/cm²): 40.5 min<br>um Breakthrough Detection Time (permeation rate at 0.01 μg/(cm²*min)): 18.5 min |   |  |  |
| Cumulative Permeation<br>Elapsed Time for Cumulative Permeation Mass of 150 µg/cm <sup>2</sup> : 97.9 minutes<br>Cumulative Permeation for 60 minutes: 40.2 µg/cm <sup>2</sup><br>Average Permeation Rate from 0.00 to 120.00 min: 1.75 µg/(cm <sup>2</sup> *min)<br>Operator: Jane Doe<br>Date: 3/10/2008<br>-Data Filename-<br>Filename: Data File 18.xls<br>Experiment Information<br>Test Duration: 2.00 hours                                                                                                    | Steady-State Pe<br>SSPR<br>Correla                                | ermeation Rate (SSPR)<br>t: 2.92 µg/(cm²*min)<br>ation Factor (R²) in the steady-state region from 93.0 to 108 min: 0.998340                                                                                                    |   |  |  |
| Operator: Jane Doe<br>Date: 3/10/2008<br>-Data Filename-<br>Filename: Data File 18.xls<br>Experiment Information<br>Test Duration: 2.00 hours                                                                                                    | Cumulative Perm<br>Elapse<br>Cumul<br>Averaç                      | Cumulative Permeation<br>Elapsed Time for Cumulative Permeation Mass of 150 μg/cm²: 97.9 minutes<br>Cumulative Permeation for 60 minutes: 40.2 μg/cm²<br>Average Permeation Rate from 0.00 to 120.00 min: 1.75 μg/(cm²*min)                                                          |   |  |  |
| Experiment Information<br>Test Duration: 2.00 hours                                                                                                    | Operator: Jane E<br>Date: 3/10/2008<br>-Data Filename-<br>Filenal | Doe<br>Ime: Data File 18.xls                                                                                                    |   |  |  |
| Test Duration: 2.00 hours                                                                                                    | Experiment Info                                                   | ormation                                                                                                    |   |  |  |
|                                                                                                    | Test D                                                            | Duration: 2.00 hours                                                                                                    |   |  |  |
|                                                                                                    | <                                                                 |                                                                                                    | > |  |  |

| Fi | le Help                                                                                                    |   |
|----|----------------------------------------------------------------------------------------------------|---|
|    | Import Data View Graph Modify Settings Save Print                                                                                                    |   |
|    | Report Title: Neoprene Against Acetone                                                                                                    | ^ |
|    | Project Number: PR-1234                                                                                                    |   |
|    | Experiment type: Closed Loop, Discrete Sampling, Volume Replaced.                                                                                                    |   |
|    | Results based on NIOSH's Permeation Calculator Version 2.4.1                                                                                                    |   |
|    | Breakthrough Time<br>Standardized Breakthrough Time (permeation rate at 0.10 μg/(cm²*min)): 21.1 min<br>Breakthrough Detection Time (BDT): 34.0 min<br>Normalized Breakthrough Time (permeation mass at 2.5 μg/cm²): 40.5 min<br>Minimum Breakthrough Detection Time (permeation rate at 0.01 μg/(cm²*min)): 18.5 min |   |
|    | Steady-State Permeation Rate (SSPR)<br>SSPR: 2.92 μg/(cm²*min)<br>Correlation Factor (R²) in the steady-state region from 93.0 to 108 min: 0.998340                                                                                                    |   |
|    | Cumulative Permeation<br>Elapsed Time for Cumulative Permeation Mass of 150 µg/cm²: 97.9 minutes<br>Cumulative Permeation for 60 minutes: 40.2 µg/cm²<br>Average Permeation Rate from 0.00 to 120.00 min: 1.75 µg/(cm²*min)                                                                                           |   |
|    | Operator: Jane Doe<br>Date: 3/10/2008<br>-Data Filename-<br>Filename: Data File 18.xls                                                                                                    |   |
|    | Experiment Information                                                                                                    |   |
|    | Test Duration: 2.00 hours                                                                                                    | ~ |
|    |                                                                                                    |   |

| 🚰 Permeation Calculator                                                                                                    | _ 2 × |
|----------------------------------------------------------------------------------------------------|-------|
| File Help                                                                                                    |       |
| Import Data View Graph Modify Settings Save Print                                                                                                    |       |
| Report Title: Neoprene Against Acetone                                                                                                    | ^     |
| Choice of Variable                                                                                                    |       |
| * All active fields are required data fields unless noted as optional<br>Manually Select Data Columns<br>Analyzer Response Format<br>© Option 1: Use Concentration (in µg/L)<br>© Option 2: Use Concentration (in ppm)<br>© Option 3: Use Other Analyzer<br>Output Reading<br>Option 3: Use Other Analyzer<br>Output Reading<br>© Variable Flow Rate of Fresh Collection Medium (F.in ASTM F.739):<br>C Constant Flow Rate of Medium (Vt in ASTM F.739):<br>Solution Use Other Analyzer<br>© Variable Flow Rate.<br>Minimum detectable permeation rate:<br>Solution Use Other Collection Medium (Vt in ASTM F.739):<br>Sole Loop System (CL)<br>Total Volume of the Collection Medium (Vt in ASTM F.739):<br>Sole Discrete Sampling<br>© Discrete Sampling<br>© Sample Volume NOT replaced, enter Volume Removed (Vs in ASTM F.739) |       |
| Time Format                                                                                                    |       |
| Operator: Jane Doe<br>Date: 3/10/2008<br>-Data Filename-<br>Filename: Data File 18.xls                                                                                                    |       |
| Experiment Information<br>Test Duration: 2.00 hours                                                                                                    |       |

| File Help                                                                                                    |         |
|----------------------------------------------------------------------------------------------------|---------|
| Import DataView GraphModify SettingsSavePrint 🖌                                                                                                    |         |
| Report Title: Neoprene Against Acetone                                                                                                    | <u></u> |
| Project Number: PR-1234                                                                                                    |         |
| Experiment type: Closed Loop, Discrete Sampling, Volume Replaced.                                                                                                    |         |
| Results based on NIOSH's Permeation Calculator Version 2.4.1                                                                                                    |         |
| Breakthrough Time<br>Standardized Breakthrough Time (permeation rate at 0.10 μg/(cm²*min)): 21.1 min<br>Breakthrough Detection Time (BDT): 34.0 min<br>Normalized Breakthrough Time (permeation mass at 2.5 μg/cm²): 40.5 min<br>Minimum Breakthrough Detection Time (permeation rate at 0.01 μg/(cm²*min)): 18.5 min |         |
| Steady-State Permeation Rate (SSPR)<br>SSPR: 2.92 μg/(cm²*min)<br>Correlation Factor (R²) in the steady-state region from 93.0 to 108 min: 0.998340                                                                                                    |         |
| Cumulative Permeation<br>Elapsed Time for Cumulative Permeation Mass of 150 µg/cm²: 97.9 minutes<br>Cumulative Permeation for 60 minutes: 40.2 µg/cm²<br>Average Permeation Rate from 0.00 to 120.00 min: 1.75 µg/(cm²*min)                                                                                           |         |
| Operator: Jane Doe<br>Date: 3/10/2008<br>-Data Filename-<br>Filename: Data File 18.xls                                                                                                    |         |
| Experiment Information                                                                                                    |         |
| Test Duration: 2.00 hours                                                                                                    | ~       |
|                                                                                                    |         |

| File Help                                                                                                    |  |  |  |  |
|----------------------------------------------------------------------------------------------------|--|--|--|--|
| Import Data View Graph Modify Settings Save Print                                                                                                    |  |  |  |  |
| Report Inte. Neoprene Against Acetone                                                                                                    |  |  |  |  |
| Project Number: PR-1234                                                                                                    |  |  |  |  |
| Experiment type: Closed Loop, Discrete Sampling, Volume Replaced.                                                                                                    |  |  |  |  |
| Results based on NIOSH's Permeation Calculator Version 2.4.1                                                                                                    |  |  |  |  |
| Breakthrough Time<br>Standardized Breakthrough Time (permeation rate at 0.10 μg/(cm²*min)): 21.1 min<br>Breakthrough Detection Time (BDT): 34.0 min<br>Normalized Breakthrough Time (permeation mass at 2.5 μg/cm²): 40.5 min<br>Minimum Breakthrough Detection Time (permeation rate at 0.01 μg/(cm²*min)): 18.5 min                                                                                                    |  |  |  |  |
| Steady-State Permeation Rate (SSPR)<br>SSPR: 2.92 µg/(cm <sup>2*</sup> min)                                                                                                    |  |  |  |  |
| Correlation Factor (R <sup>2</sup> ) in the stea       Name:       Wasspiritdfs/Pitt143-0104       Properties         Cumulative Permeation       Status:       Ready         Elapsed Time for Cumulative Per<br>Cumulative Permeation for 60 mit       Type:       HP Color LaserJet 4600 PCL 6         Where:       Pitt-143-111-Color       Comment:                                                                                                    |  |  |  |  |
| Operator: Jane Doe       Print range         Date: 3/10/2008       Image         -Data Filename-       Image         Filename: Data File 18.xls       Image         Image       Image         Image       Image         Ima |  |  |  |  |
| Experiment Information Help OK Cancel                                                                                                    |  |  |  |  |
| Test Duration: 2.00 hours                                                                                                    |  |  |  |  |
|                                                                                                    |  |  |  |  |

| File Help       |                                                                                                    |   |
|-----------------|----------------------------------------------------------------------------------------------------|---|
| Import Data     | View Graph Modify Settings Save Print                                                                             |   |
| Modify Settings | Neoprene Against Acetone                                                                                          | ^ |
|                 |                                                                                                    |   |
| Print           | PR-1234                                                                                                    |   |
|                 |                                                                                                    |   |
|                 | Ulosed Loop, Discrete Sampling, Volume Replaced.                                                                  |   |
| Results based   | d on NIOSH's Permeation Calculator Version 2.4.1                                                                  |   |
| Breakthrough T  | -ime                                                                                                    |   |
| Stan            | dardized Breakthrough Time (permeation rate at 0.10 μg/(cm²*min)): 21.1 min                                       |   |
| Brea            | kthrough Detection Time (BDT): 34.0 min                                                                           |   |
| Norm            | nalized Breakthrough Time (permeation mass at 2.5 μg/cm²): 40.5 min                                               |   |
| Minin           | num Breakthrough Detection Time (permeation rate at 0.01 µg/(cm²*min)): 18.5 min                                  |   |
| Steady-State P  | Permention Pate (SSPP)-                                                                                           |   |
| SSPI            | $B^{-} 2.92 \mu a //cm^{2*} min)$                                                                                 |   |
| Corre           | elation Factor (R²) in the steady-state region from 93.0 to 108 min: 0.998340                                     |   |
|                 |                                                                                                    |   |
| Cumulative Per  | meation                                                                                                    |   |
| Elaps           | sed Time for Cumulative Permeation Mass of 150 µg/cm²: 97.9 minutes                                               |   |
| Cumi            | ulative Permeation for 60 minutes: 40.2 µg/cm²<br>age Permeation Pate from 0.00 to 1.20.00 min: 1.75 µg/(cm²*min) |   |
| ~~~~            | age Fernealion Rate from 0.00 to 120.00 min. 1.75 µg/(cm min)                                                     |   |
| Operator: Jane  | Doe                                                                                                    |   |
| Date: 3/10/200  | 8                                                                                                    |   |
| -Data Filename  | }-                                                                                                    |   |
| Filen           | ame: Data File 18.xls                                                                                             |   |
| Experiment In   | formation                                                                                                    |   |
| Test            | Duration: 2.00 hours                                                                                              |   |
| <               |                                                                                                    | > |
|                 |                                                                                                    |   |

| Import Data View Graph Modify Settings Save Print                            |   |
|------------------------------------------------------------------------------|---|
| Report Title: Neoprene Against Acetone                                       | ^ |
| Project Number PR-1234                                                       |   |
| Dialog                                                                       |   |
| Experiment type: Closed Loop, Discrete S                                     |   |
| Results based on NIOSH's Permeation C                                        |   |
| Breaktbrough Time                                                            |   |
| Standardized Breakthrough Tim                                                |   |
| Breakthrough Detection Time (B                                               |   |
| Minimum Breakthrough Detectic                                                |   |
| Standy State Permantian Pate (SSDD)                                          |   |
| Steady-State Fernieation Rate (SSFR)<br>SSPR: 2.92 µg/(cm <sup>2*</sup> min) |   |
| Correlation Factor (R²) in the ste                                           |   |
| Cumulative Permeation                                                        |   |
| Elapsed Time for Cumulative Pe                                               |   |
| Cumulative Permeation for 60 m<br>Average Permeation Rate from u             |   |
| Show Graph Close Window Print Graph                                          |   |
| Operator: Jane Doe                                                           |   |
| -Data Filename-                                                              |   |
| Filename: Data File 18.xls                                                   |   |
| Experiment Information                                                       |   |
| Test Duration: 2.00 hours                                                    | ~ |
|                                                                              |   |

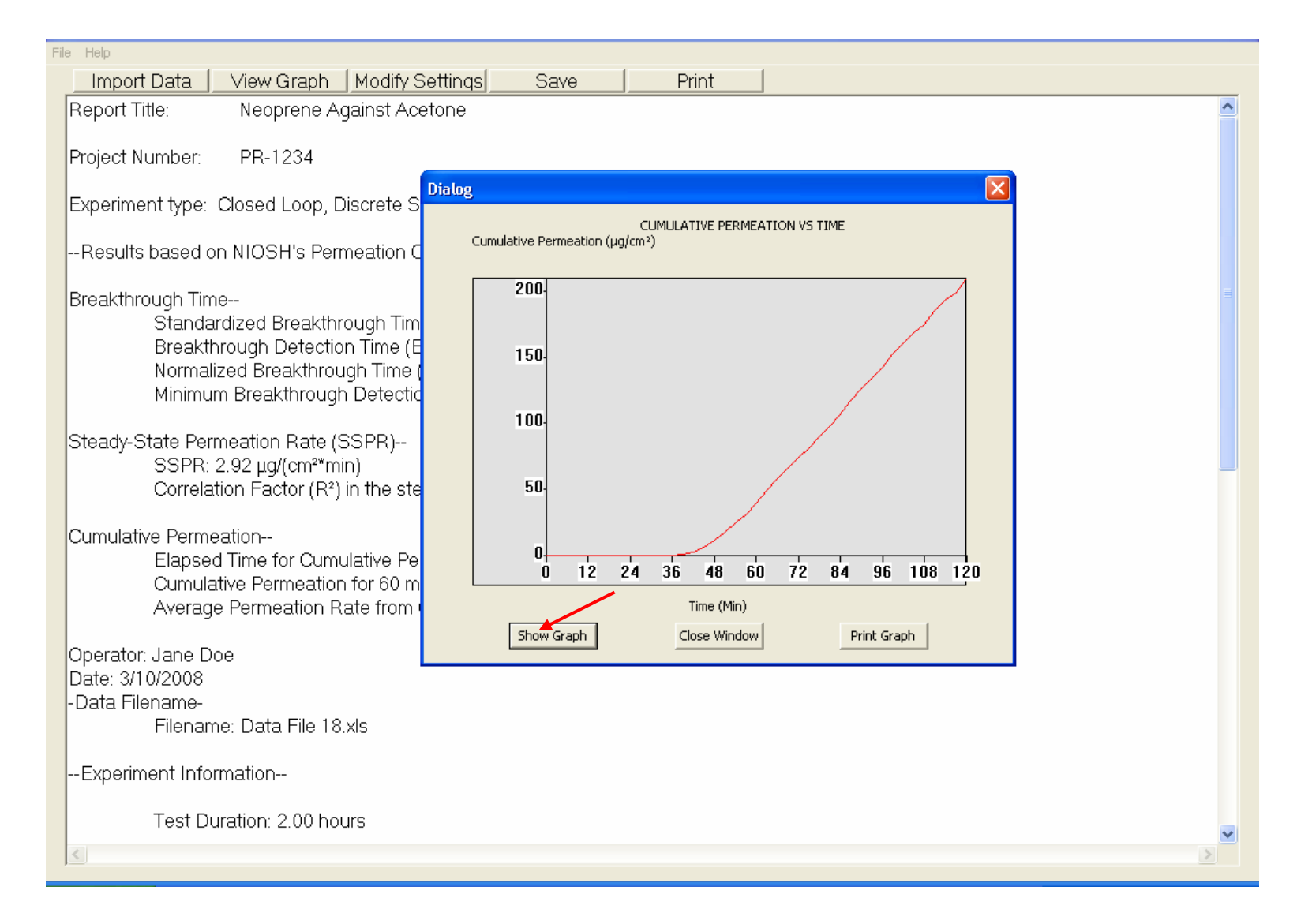

| File Help                                                        |                                                                                                    |   |
|------------------------------------------------------------------|----------------------------------------------------------------------------------------------------|---|
| Import Data                                                      | View Graph Modify Settings Save Print                                                                                                    |   |
| Modiry Settings<br>View Results Graph                            | Neoprene Against Acetone                                                                                                    | ^ |
| Save<br>Print                                                    | PR-1234                                                                                                    |   |
| Exit                                                             | Closed Loop, Discrete Sampling, Volume Replaced.                                                                                                    |   |
| Results based                                                    | on NIOSH's Permeation Calculator Version 2.4.1                                                                                                    |   |
| Breakthrough Tir<br>Stand<br>Break<br>Norma<br>Minimu            | me<br>ardized Breakthrough Time (permeation rate at 0.10 μg/(cm²*min)): 21.1 min<br>through Detection Time (BDT): 34.0 min<br>alized Breakthrough Time (permeation mass at 2.5 μg/cm²): 40.5 min<br>um Breakthrough Detection Time (permeation rate at 0.01 μg/(cm²*min)): 18.5 min |   |
| Steady-State Pe<br>SSPR<br>Correl:                               | rmeation Rate (SSPR)<br>: 2.92 μg/(cm²*min)<br>ation Factor (R²) in the steady-state region from 93.0 to 108 min: 0.998340                                                                                                    |   |
| Cumulative Perm<br>Elapse<br>Cumul<br>Average                    | neation<br>ed Time for Cumulative Permeation Mass of 150 μg/cm²: 97.9 minutes<br>lative Permeation for 60 minutes: 40.2 μg/cm²<br>ge Permeation Rate from 0.00 to 120.00 min: 1.75 μg/(cm²*min)                                                                                     |   |
| Operator: Jane I<br>Date: 3/10/2008<br>-Data Filename-<br>Filena | Doe<br>me: Data File 18.xls                                                                                                    |   |
| Experiment Info                                                  | ormation                                                                                                    |   |
| Test D                                                           | Duration: 2.00 hours                                                                                                    | ~ |

| File Hel            | р                                                               |                                                                                                    |                                                                       |                                                             |                                  |
|---------------------|-----------------------------------------------------------------|----------------------------------------------------------------------------------------------------|-----------------------------------------------------------------------|-------------------------------------------------------------|----------------------------------|
| In                  | nport Data 📗                                                    | View Graph Modify Settings                                                                                                    | Save                                                                  | Print                                                       |                                  |
| Rep                 | ort Title:                                                      | Neoprene Against Acetone                                                                                                    |                                                                       |                                                             | <u>^</u>                         |
| Proje               | ect Number:                                                     | PR-1234                                                                                                    |                                                                       |                                                             |                                  |
| Expe                | eriment type: C                                                 | losed Loop, Discrete Sampling                                                                                                    | , Volume Replac                                                       | ed.                                                         |                                  |
| Re                  | sults based on                                                  | NIOSH's Permeation Calculate                                                                                                    | or Version 2.4.1                                                      |                                                             |                                  |
| Brea                | akthrough Time<br>Standard<br>Breakthro<br>Normalize<br>Minimum | <br>lized Breakthrough Time (perm<br>ough Detection Time (BDT): 34<br>ed Breakthrough Time (permea<br>Breakthrough Detection Time | eation rate at 0.1<br>.0 min<br>ition mass at 2.5<br>(permeation rate | 10 µg/(cm²*min)):<br>µg/cm²): 40.5 mir<br>at 0.01 µg/(cm²*i | 21.1 min<br>n<br>min)): 18.5 min |
| Stea                | ady-State Perm<br>SSPR: 2.<br>Correlatio                        | eation Rate (SSPR)<br>92 μg/(cm²*min)<br>on Factor (R²) in the steady-sta                                                         | te region from 90                                                     | 3.0 to 108 min: 0.9                                         | 998340                           |
| Cum                 | ulative Permea<br>Elapsed<br>Cumulativ<br>Average               | tion<br>Time for Cumulative Permeatio<br>ve Permeation for 60 minutes: -<br>Permeation Rate from 0.00 to                          | n Mass of 150 µg<br>40.2 µg/cm²<br>120.00 min: 1.75                   | g/cm²: 97.9 minute<br>µg/(cm²*min)                          | es                               |
| Ope<br>Date<br>-Dat | rator: Jane Doe<br>e: 3/10/2008<br>a Filename-<br>Filename      | e<br>: Data File 18.xls                                                                                                    |                                                                       |                                                             |                                  |
| Ex                  | periment Inform                                                 | nation                                                                                                    |                                                                       |                                                             |                                  |
|                     | Test Dura                                                       | ation: 2.00 hours                                                                                                    |                                                                       |                                                             | ~                                |
| <                   |                                                                 |                                                                                                    |                                                                       |                                                             |                                  |

| Fil | le Help                                                                                                    |
|-----|----------------------------------------------------------------------------------------------------|
|     | Import Data View Graph Modify Settings Save Print                                                                                                    |
|     | Report Title: Neoprene Against Acetone                                                                                                    |
|     | Project Number: PR-1234                                                                                                    |
|     | Experiment type: Closed Loop, Discrete Sampling, Volume Replaced.                                                                                                    |
|     | Results based on NIOSH's Permeation Calculator Version 2.4.1 C Save As Text File                                                                                                    |
|     | Breakthrough Time<br>Standardized Breakthrough Time (permeation rate at 0.10 µg/(cm²*min)): 21.1 min<br>Breakthrough Detection Time (BDT): 34.0 min<br>Normalized Breakthrough Time (permeation mass at 2.5 µg/cm²): 40.5 min<br>Minimum Breakthrough Detection Time (permeation rate at 0.01 µg/(cm²*min)): 18.5 min |
|     | Steady-State Permeation Rate (SSPR)<br>SSPR: 2.92 µg/(cm²*min)<br>Correlation Factor (R²) in the steady-state region from 93.0 to 108 min: 0.998340                                                                                                    |
|     | Cumulative Permeation<br>Elapsed Time for Cumulative Permeation Mass of 150 μg/cm²: 97.9 minutes<br>Cumulative Permeation for 60 minutes: 40.2 μg/cm²<br>Average Permeation Rate from 0.00 to 120.00 min: 1.75 μg/(cm²*min)                                                                                           |
|     | Operator: Jane Doe<br>Date: 3/10/2008<br>-Data Filename-<br>Filename: Data File 18.xls                                                                                                    |
|     | Experiment Information                                                                                                    |
|     | Test Duration: 2.00 hours                                                                                                    |
|     |                                                                                                    |

| File | : Help                                                            |                                                                                  |                                                                                      |                        |                  |                              |     |          |        |   |
|------|-------------------------------------------------------------------|----------------------------------------------------------------------------------|--------------------------------------------------------------------------------------|------------------------|------------------|------------------------------|-----|----------|--------|---|
|      | Import Data                                                       | View Graph                                                                       | Modify Settings                                                                      | Save                   | Print            |                              |     |          |        |   |
|      | Report Title:                                                     | Neoprene A                                                                       | gainst Acetone                                                                       |                        |                  |                              |     |          |        | ^ |
|      | Project Number:                                                   | PR-1234                                                                          |                                                                                      |                        |                  |                              |     |          |        |   |
|      | Experiment type:                                                  | Closed Loop, [                                                                   | Discrete Sampling,                                                                   | Save As                |                  |                              |     |          | ? 🛛    |   |
|      | Results based o                                                   | on NIOSH's Per                                                                   | meation Calculator                                                                   | Save in:               | 🗀 Option 10      |                              | • + | 🗈 💣 🎫    |        |   |
|      | Breakthrough Tin<br>Standa<br>Breakt<br>Norma<br>Minimu           | ne<br>ardized Breakthi<br>hrough Detectio<br>lized Breakthrou<br>im Breakthrougi | rough Time (perme<br>on Time (BDT): 34.0<br>ugh Time (permeat<br>h Detection Time (p | My Recent<br>Documents | Data File 18.xls |                              |     |          |        | E |
|      | Steady-State Per<br>SSPR:<br>Correla                              | rmeation Rate (<br>2.92 μg/(cm²*m<br>ation Factor (R²)                           | SSPR)<br>in)<br>i in the steady-state                                                | My Documents           |                  |                              |     |          |        |   |
|      | Cumulative Perm<br>Elapse<br>Cumula<br>Averag                     | eation<br>d Time for Cum<br>ative Permeation<br>je Permeation F                  | ulative Permeation<br>n for 60 minutes: 4<br>Rate from 0.00 to 1:                    | y Computer             | File name:       | Results for Data File 18.xls |     | •        | Save   |   |
|      | Operator: Jane D<br>Date: 3/10/2008<br>-Data Filename-<br>Filenar | ioe<br>ne: Data File 18                                                          | 3.xls                                                                                | My Network<br>Places   | Save as type:    | Excel Files (*.xls)          |     | <u> </u> | Cancel |   |
|      | Experiment Info                                                   | ormation                                                                         |                                                                                      |                        |                  |                              |     |          |        |   |
|      | Test D                                                            | uration: 2.00 ho                                                                 | urs                                                                                  |                        |                  |                              |     |          |        | > |

| File Help                                                        |                                                                                                    |   |
|------------------------------------------------------------------|----------------------------------------------------------------------------------------------------|---|
| Import Data                                                      | View Graph Modify Settings Save Print                                                                                                    |   |
| Modify Settings<br>View Results Graph                            | Neoprene Against Acetone                                                                                                    | ^ |
| Save<br>Print                                                    | PB 1234                                                                                                    |   |
| Exit                                                             | Closed Loop, Discrete Sampling, Volume Replaced.                                                                                                    |   |
| Results based                                                    | on NIOSH's Permeation Calculator Version 2.4.1                                                                                                    |   |
| Breakthrough Ti<br>Stand<br>Break<br>Norma<br>Minim              | me<br>lardized Breakthrough Time (permeation rate at 0.10 µg/(cm²*min)): 21.1 min<br>through Detection Time (BDT): 34.0 min<br>alized Breakthrough Time (permeation mass at 2.5 µg/cm²): 40.5 min<br>um Breakthrough Detection Time (permeation rate at 0.01 µg/(cm²*min)): 18.5 min |   |
| Steady-State Pe<br>SSPR<br>Correl                                | ermeation Rate (SSPR)<br>t: 2.92 μg/(cm²*min)<br>ation Factor (R²) in the steady-state region from 93.0 to 108 min: 0.998340                                                                                                    |   |
| Cumulative Pern<br>Elaps<br>Cumu<br>Avera                        | neation<br>ed Time for Cumulative Permeation Mass of 150 μg/cm²: 97.9 minutes<br>lative Permeation for 60 minutes: 40.2 μg/cm²<br>ge Permeation Rate from 0.00 to 120.00 min: 1.75 μg/(cm²*min)                                                                                      |   |
| Operator: Jane I<br>Date: 3/10/2008<br>-Data Filename-<br>Filena | Doe<br>                                                                                                    |   |
| Experiment Inf                                                   | ormation                                                                                                    |   |
| Test [                                                           | Duration: 2.00 hours                                                                                                    | ~ |
| <                                                                |                                                                                                    |   |

| <b>N</b> | Aicrosoft Excel - Re                    | sults for Data File 18.:               | xls                                                                                      |                                     | ∎₽⊠                     |
|----------|-----------------------------------------|----------------------------------------|------------------------------------------------------------------------------------------|-------------------------------------|-------------------------|
| :9)      | <u>Eile E</u> dit <u>V</u> iew <u>I</u> | [nsert F <u>o</u> rmat <u>T</u> ools [ | 2ata <u>W</u> indow <u>H</u> elp                                                         | Туре а qu                           | estion for help 🛛 🗕 🗗 🗙 |
| 1        | 🞽 🖌 👌 🗇 🕯                               | 🚨 - 🔊 - Σ -                            | 🗵 🛄 80% 🔹 🕡 🍟 MS Sans Serif 🔹 10 🔹 🖪 .                                                   | ℤ型 ≣≣≣≣ \$%,                        | 譯 🗉 • 🧆 • 🛕 • 📲         |
|          | F21 🗸                                   | f <sub>x</sub>                         |                                                                                          |                                     |                         |
|          | A                                       | В                                      | С                                                                                        | D                                   | E F 💳                   |
| 1        | Report Title:                           | Neoprene Against Acetone               | Results based on NIDSH Permeation Calculator                                             |                                     | Version 2-4-1           |
| 2        |                                         |                                        |                                                                                          |                                     |                         |
| 3        | Operator:                               | Jane Doe                               |                                                                                          |                                     |                         |
| 4        | Date:                                   | 3/10/2008                              |                                                                                          |                                     |                         |
| 5        | Data Filename:                          | Data File 18.xls                       |                                                                                          |                                     |                         |
| 6        | Project Number:                         | PR-1234                                |                                                                                          |                                     |                         |
| 7        |                                         |                                        | Standardized Breakthrough Time (permeation rate at 0.10 µg/(cm²*min)):                   | 21.1                                | min                     |
| 8        | Distor                                  | ×                                      | Breakthrough Detection Time (BDT):                                                       | 34                                  | min                     |
| 9        | Cumulative Permeation (µg/on*)          |                                        | Normalized Breakthrough Time (permeation mass at 2.5 µg/cm²):                            | 40.5                                | min                     |
| 10       | 240                                     |                                        | Minimum Breakthrough Detection Time (permeation rate at 0.01 µg/(cm <sup>2</sup> *min)): | 18.5                                | min                     |
| 11       | 150                                     |                                        | Steady-State Permeation Rate (SSPR):                                                     | 2.92                                | μg/(cm²*min)            |
| 12       | 150                                     |                                        | Correlation Factor (R <sup>2</sup> ) in the Steady-State Region:                         | 0.99834                             |                         |
| 13       | 100                                     |                                        | Start Time in the Steady-State Region:                                                   | 93                                  | min                     |
| 14       |                                         |                                        | End Time in the Steady-State Region:                                                     | 108                                 | min                     |
| 15       | 56                                      | /                                      | Elapsed Lime for Cumulative Permeation Mass of 150 µg/cm <sup>2</sup> :                  | 97.5                                | minutes                 |
| 16       | 0                                       |                                        | Lumulative Permeation for 60 minutes:                                                    | 40.2                                | μg/cm <sup>2</sup>      |
| 17       | 12 24 36 48<br>Test ()                  | 60 72 84 36 108 120                    | Average Permeation Rate from 0.00 to 120.00 minutes:                                     | 1.75                                | µg/(cm²min)             |
| 18       | Shew Graph Close W                      | ndaw hint Graph                        |                                                                                          |                                     |                         |
| 20       | Experiment Information                  |                                        |                                                                                          |                                     |                         |
| 21       |                                         |                                        | Test Duration:                                                                           | 2                                   | hours                   |
| 22       |                                         | Material                               | Manufacturer & Product:                                                                  | Neoprene                            |                         |
| 23       |                                         |                                        | Average Thickness:                                                                       | 0.685                               | mm                      |
| 24       |                                         |                                        | Exposure Area:                                                                           | 5.07                                | cm <sup>2</sup>         |
| 25       |                                         |                                        | Weight Per Unit Area of Specimen:                                                        | 1970                                | g/m²                    |
| 26       |                                         | Test Chemical                          | Physical State:                                                                          | Liquid                              |                         |
| 27       |                                         |                                        | Test Chemical:                                                                           | Acetone, 99.5% min                  |                         |
| 28       |                                         |                                        | CAS #:                                                                                   | 67-64-1                             |                         |
| 29       |                                         |                                        | Manufacturer:                                                                            | FisherChemicals                     |                         |
| 30       |                                         |                                        | Lot/Batch #:                                                                             | 034404                              |                         |
| 31       |                                         |                                        | Expiration Date:                                                                         | May 30, 2010                        |                         |
| 32       |                                         | Temperature                            | Nominal Test:                                                                            | 23.5 degrees Celsius                |                         |
| 33       |                                         |                                        | Range:                                                                                   | 22.1 to 23.2 degrees Celsius        |                         |
| 34       |                                         | Analytical Technique                   | Instrument Type:                                                                         | Miran IR                            |                         |
| 35       |                                         |                                        | Instrument ID Number:                                                                    | CDC 1236                            |                         |
| 36       |                                         |                                        | Instrument Settings:                                                                     | Wavelength 8.5 µm, Pathlength 20.25 |                         |
| 37       |                                         |                                        | Sampling Pump ID:                                                                        | Wr-156p                             |                         |
| 38       |                                         | Collection System                      | Medium:                                                                                  | Air                                 | ·                       |
| 39       |                                         |                                        | I otal Volume of the Collection Medium (Vt):                                             | 5.64                                |                         |
| 40       |                                         | System Type:                           | Llosed Loop, Discrete Sampling, Volume Replaced.                                         |                                     |                         |
| 41       |                                         |                                        | Volume of Discrete Sample (Vs) Removed from Collection Medium:                           | 0.05                                |                         |
| 42       |                                         |                                        | Data Sampling Interval (seconds):                                                        | 3                                   |                         |
| 4   4    | ► M \ Results /                         |                                        |                                                                                          |                                     |                         |
| Read     | iv .                                    |                                        |                                                                                          |                                     | NUM                     |

The permeation curve can be copied into the Excel file formatted report by selecting "View Graph" and pressing "Ctrl/Print Scrn", then pasting the image into the report.

For open loop testing under a constant flow rate, there is an option to enter a value for the "Analytical Method Detection Limit" to calculate the "Minimum Detectable Permeation Rate" (see the report on the next slide).

| File Help                                                                                                    |   |
|----------------------------------------------------------------------------------------------------|---|
| Import Data View Graph Modify Settings Save Print                                                                                                    |   |
| Report Title: Neoprene Against Acetone                                                                                                    | ~ |
|                                                                                                    |   |
| Project Number: PR-1234                                                                                                    |   |
| Experiment type: Open Loop, Constant Flow Rate.                                                                                                    |   |
| Recults Choice of Variable                                                                                                    |   |
| * All active fields are required data fields unless noted as optional Breakthro Manually Select Data Columns Choose System (OL)                                                                                                    |   |
| Analyzer Response Format <ul> <li>Option 1: Use Concentration (in µg/L)</li> <li>Option 2: Use Concentration (in ppm)</li> <li>Option 3: Use Other Analyzer</li> <li>Output Reading</li> </ul> <ul> <li>Steady-St</li> <li>Constant Flow Rate of Fresh Collection Medium (F in ASTM F 739):</li> <li>J.94</li> <li>L / min</li> <li>Analytical Method Detection Limit: 1000</li> <li>µg/mL (optional)</li> <li>C Variable Flow Rate.</li> <li>Minimum detectable permeation rate: 0.1</li> <li>µg/(cm<sup>2+</sup>min)</li> <li>C Constant F 739):</li> <li>C Constant Graphic Permeation Medium (Vt in ASTM F 739):</li> <li>C Continuous Sampling</li> <li>Discrete Sampling</li> <li>C Sample Values Molt replaced other Malume Demound (Wt in ASTM F 739):</li> <li>C Sample Values Molt replaced other Malume Demound (Wt in ASTM F 739):</li> </ul>                                                                                                    |   |
| Cumulativ  Cumulativ  Time Format  Time Format  Time in Minutes  Minimum detectable mass permeated:  MM/DD/YYYY HH:MM:SS ##  Cancel Next  Next Next |   |
| Operator: Jane Doe<br>Date: 3/10/2008<br>-Data Filename-<br>Filename: Data File 10.xls                                                                                                    |   |

| File | Help                                                                                                    |   |
|------|----------------------------------------------------------------------------------------------------|---|
|      | Import Data View Graph Modify Settings Save Print                                                                                                    |   |
| - 1  | Report Title: Neoprene Against Acetone                                                                                                    | ^ |
| 1    | Project Number: PR-1234                                                                                                    |   |
|      | Experiment type: Open Loop, Constant Flow Rate.                                                                                                    |   |
| -    | -Results based on NIOSH's Permeation Calculator Version 2.4.1                                                                                                    |   |
|      | Breakthrough Time<br>Standardized Breakthrough Time (permeation rate at 0.10 μg/(cm²*min)): 4.57 min<br>Breakthrough Detection Time (BDT): 5.65 min<br>Normalized Breakthrough Time (permeation rate at 1.0 μg/(cm²*min)): 5.04 min<br>Minimum Breakthrough Detection Time (permeation rate at 0.01 μg/(cm²*min)): 18.5 min |   |
|      | Steady-State Permeation Rate (SSPR)<br>SSPR: 2640 μg/(cm²*min)<br>Determined around 20.4 (average of: 20.5; 20.4; 20.2) min<br>Maximum Permeation Rate: 2650 μg/(cm²*min)<br>Determined at 20.5 min                                                                                                    |   |
| (    | Cumulative Permeation<br>Elapsed Time for Cumulative Permeation Mass of 150 μg/cm²: 6.96 minutes<br>Cumulative Permeation for 20 minutes: 29500 μg/cm²<br>Average Permeation Rate from 0.00 to 21.09 min: 1540 μg/(cm²*min)                                                                                                 |   |
|      | Minimum detectable permeation rate based on analytical method detection limit: 0.78 µg/(cm²*min)                                                                                                    |   |
| (    | Dperator: Jane Doe<br>Date: 3/10/2008<br>Data Filename-<br>Filename: Data File 10.xls                                                                                                    | > |
|      |                                                                                                    |   |